## 別紙2手順表(教室申込用)

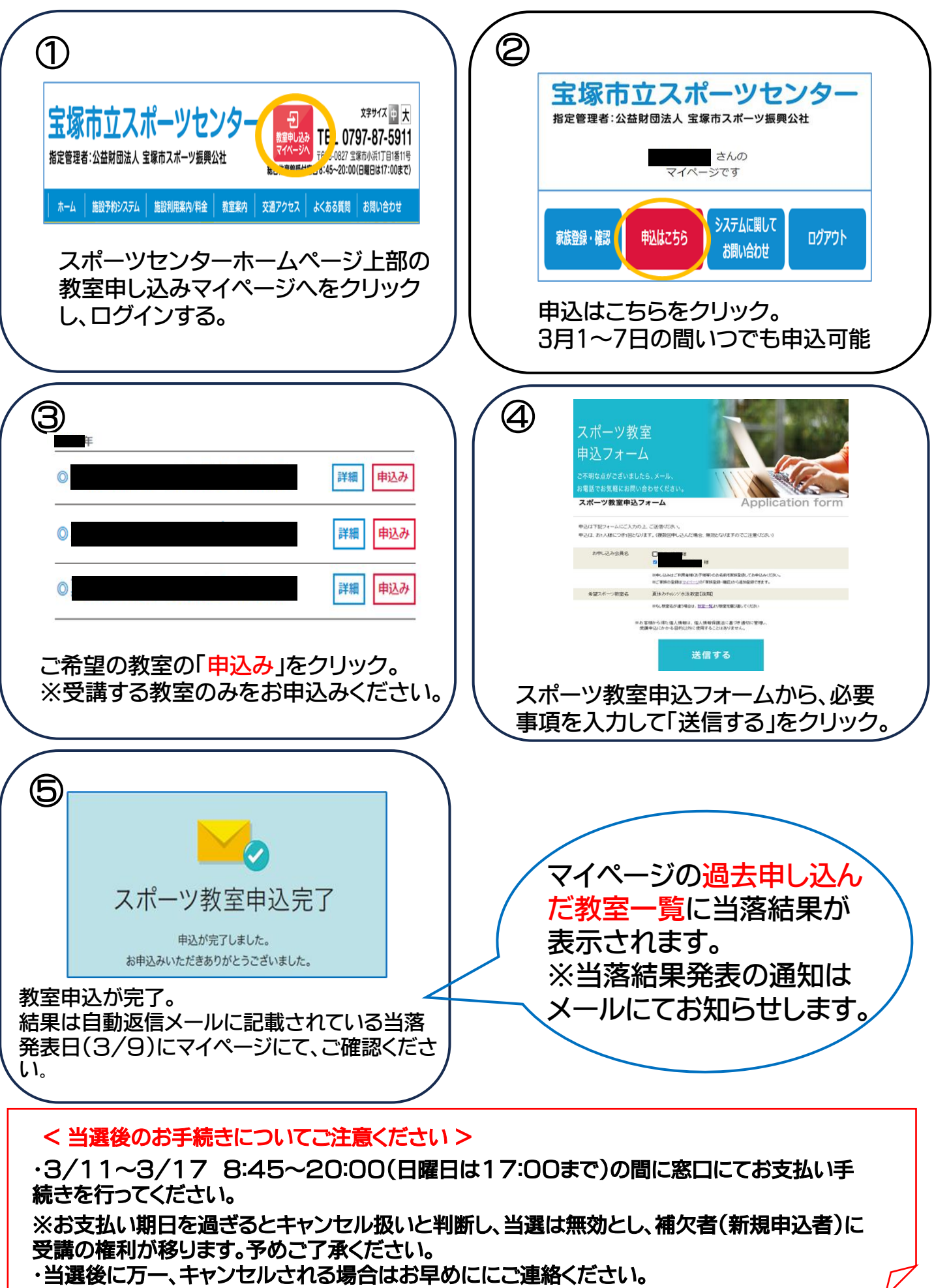